BizChannel@CIMB

## **Payment Authorisation Guide**

| Getting Started                                              | 2 |
|--------------------------------------------------------------|---|
| Section 1: How to Authorise Multiple Transactions (CR Token) | 2 |
| Section 2: How to Authorise Single Transactions (CR Token)   | 3 |
| Section 3: How to Authorise Multiple Transactions (TS Token) | 4 |
| Section 4: How to Authorise Single Transaction (TS Token)    | 5 |

For further enquiries, please contact our Business Call Centre at **1300 888 828** between 8am to 7pm from Monday to Friday or 8am to 5pm on Saturday (excluding public holidays) or email to <u>mybusinesscare@cimb.com</u>.

## **Payment Authorisation Guide**

#### **Getting Started**

Before you begin, please have these items ready:

| BizChannel@CIMB PACKAGE | ITEM REQUIRED                                                                                    |
|-------------------------|--------------------------------------------------------------------------------------------------|
| LITE                    | The mobile phone with the registered mobile number to<br>receive the SMS OTP or Mobile Token OTP |
| STANDARD / CUSTOMISED   | Security device to generate Response Number                                                      |

### Section 1: How to Authorise Multiple Transactions (CR Token)

| BizChannel@CIMB             | -   | All     | Fask Listing            | Pending Approval   | View Expired  | Transactions Withdrawn          | / Rejected / Expired | Initiated   | Transaction     |              |                 |
|-----------------------------|-----|---------|-------------------------|--------------------|---------------|---------------------------------|----------------------|-------------|-----------------|--------------|-----------------|
| Pending Tasks               | Pen | ding Ap | proval                  |                    |               |                                 |                      |             | 1-6             | of 6 transac | ction(s)        |
| ▶ Pending Tasks             | No. |         | Creation Date           | Reference No.      | Menu          | Pay From                        | Transaction          | Instruction | Instruction     | Maker        | Status          |
| Account Information         |     |         |                         |                    |               |                                 | Amount               | Mode        | Date            | User         |                 |
| Payments Management         |     |         | 12 Eab 2018             | 204002420004026544 | EDE           | 20002042427                     | 10/D 150 00          | Teday       | 12 Eab          | ID.          | 100000          |
| Bill Payments               |     |         | 15:15:08                | 201802130001030511 | CPT           | JJPEJRPO NPDSTJ                 | MTR 150.00           | Today       | 2018            | USERS        | Task            |
| B2B Payments                |     |         |                         |                    |               | (MYR)                           |                      |             |                 |              | Advance         |
| Government Payment Services |     |         | 13-Feb-2018<br>15:07:22 | 201802130001036510 | LHDN          | 8000204243 /<br>JJPEJRPO NPDSTJ | MYR 2,691.55         | Today       | 13-Feb-<br>2018 | USER5        | Approve<br>Task |
| Bulk Payments               | -   |         |                         |                    |               | (MYR)                           |                      |             |                 |              | Advance         |
| Statutory Payments          | 3   |         | 13-Feb-2018             | 201802130001036505 | SOCSO         | 8000204243 /                    | MYR 7,717.02         | Today       | 13-Feb-         | USERS        | Approve         |
| Cheque Services             |     |         | 15:03:42                |                    |               | (MYR)                           |                      |             | 2010            |              | Advance         |
| Collections Management      | 4   |         | 13-Feb-2018             | 201802130001036503 | ZAKAT         | 8000204243 /                    | MYR 1,189.80         | Today       | 13-Feb-         | USER5        | Approve         |
| FX and Money Market         |     |         | 14:41:39                |                    |               | (MYR)                           |                      |             | 2018            |              | Advance         |
| Information Management      | 5   |         | 13-Feb-2018             | 201802130001036500 | Payroll       | 8000200738 / Bank               | MYR 9,700.00         | Today       | 13-Feb-         | USER9        | Approve         |
| Utilities                   |     |         | 14:19:47                |                    |               | Admin Change<br>(MYR)           |                      |             | 2018            |              | Task<br>Advance |
| Reports                     | 6   |         | 12-Jan-2018             | 201801120001035688 | JomPAY Upload | 8001046708 /                    | MYR 406.00           | Today       | 12-Jan-         | USER7        | Approve         |
| Group Structure             |     |         | 10:45:23                |                    |               | JJPOJNE ONFUK                   |                      |             | 2018            |              | Task            |
| GST Manager                 |     |         |                         |                    |               | (MYR)                           |                      |             |                 |              | Advance         |
|                             |     |         |                         |                    |               |                                 |                      |             |                 | Approve      | Reject          |

| Pending Tasks               | Statu  | tory Payment            |                    |      |                      |    |        |                            | and the second second |                 |        |         |
|-----------------------------|--------|-------------------------|--------------------|------|----------------------|----|--------|----------------------------|-----------------------|-----------------|--------|---------|
| ▶ Pending Tasks             | No.    | Creation Date           | Reference No.      | Menu | Message from webpage | *  | Record | Transaction                | Instruction           | Instruction     | Maker  | Status  |
| account Information         |        |                         |                    |      |                      |    | 1      | Amount                     | Mode                  | Date            | User   |         |
| ayments Management          | 1      | 13-Feb-2018             | 201802130001036511 | EPF  |                      |    |        | MYR 150.00                 | Today                 | 13-Feb-         | USER5  | Approve |
| all Payments                |        | 15:15:08                |                    |      | Click OK to Approve  |    |        |                            |                       | 2018            |        | Task    |
| 28 Payments                 | 2      | 13-Feb-2018             | 201802130001036510 | LHDN |                      |    |        | MYR 2,691.55               | Today                 | 13-Feb-         | USER5  | Approve |
| iovernment Payment Services |        | 15:07:22                |                    |      |                      |    |        |                            |                       | 2018            |        | Task    |
| ulk Payments                | 2      | 13-Feb-2018             | 201802130001036505 | 50   | V OK Cance           | eł |        | MVP 7 717 02               | Today                 | 13-Feb          | USERS  | Advance |
| tatutory Payments           | 5      | 15:03:42                | 201002100001000000 |      |                      |    |        | and the state of the state |                       | 2018            | 000110 | Task    |
| heque Services              |        |                         |                    |      | (MYR)                |    | ÷      |                            |                       |                 |        | Advance |
| Collections Management      | 4      | 13-Feb-2018<br>14:41:39 | 201802130001036503 | ZAKA | JJPEJRPO NPDSTJ      | 6  |        | MYR 1,189.60               | loday                 | 13-Feb-<br>2018 | USERS  | Task    |
| X and Money Market          |        |                         |                    |      | (MYR)                |    |        |                            |                       |                 |        | Advance |
| formation Management        |        |                         |                    |      |                      |    |        |                            |                       |                 |        |         |
| tilities                    | Auth   | entication              |                    |      |                      |    |        |                            |                       |                 |        |         |
| eports                      | Challe | inge Number (a)         |                    |      | 19046305             |    |        |                            |                       |                 |        |         |
| roup Structure              | Respo  | onse Number (b)         |                    | v    | +++++                |    |        |                            |                       |                 |        |         |
| ST Manager                  |        |                         |                    |      |                      |    |        |                            |                       |                 | -      |         |

- Click '**Pending Tasks**' from the left side menu to view list of transactions pending your authorisation.
- Click on the check box '⊠' to authorise multiple transactions in one go.

iii) Click 'Approve' to proceed.

For Authorisers of LITE Package, enter the SMS OTP sent to the registered mobile number into the 'Response Number' field. If you are using Mobile Token, please follow the instructions on the screen.

For Authorisers of **Standard / Customised** Package, use your security device to generate the Response Number. See diagram below:

|                                  | MB<br>iv         | thannel@C         | BizC    |
|----------------------------------|------------------|-------------------|---------|
| To generate<br>'Response Number' | аррц 3<br>3<br>6 | APPLI 2<br>2<br>5 | APPLI 1 |
| Power ON                         | 9<br>()          | 8                 | 7       |

- Press and hold button followed by pressing button to switch on the device.
- Enter the 6-digit PIN.
- Press '3' when 'APPLI' is displayed on screen.
- Enter the 'Challenge Number' (a) in your security device.
- Enter the Response Number displayed on the security device into the 'Response Number' field (b).

Click 'Submit' and 'OK'.

The selected transaction(s) will be approved.

## **Payment Authorisation Guide**

# CIMB BANK CIMB ISLAMIC

## Section 2: How to Authorise Single Transactions (CR Token)

|                                                                                                    | Pend                                 | ling Appr             | roval                                                 |                                                                                                    | and the second second    |                                                                                                    |              |             | 1-6                                    | of 6 transac                                            | tion(s)         |
|----------------------------------------------------------------------------------------------------|--------------------------------------|-----------------------|-------------------------------------------------------|----------------------------------------------------------------------------------------------------|--------------------------|----------------------------------------------------------------------------------------------------|--------------|-------------|----------------------------------------|---------------------------------------------------------|-----------------|
| Pending Tasks                                                                                                    | No.                                  |                       | Creation Date                                         | Reference No.                                                                                                    | Menu                     | Pay From                                                                                                    | Transaction  | Instruction | Instruction                            | Maker                                                   | Status          |
| count Information                                                                                                    |                                      |                       |                                                       |                                                                                                    |                          |                                                                                                    | Amount       | Mode        | Date                                   | User                                                    |                 |
| ments Management                                                                                                    | 1                                    |                       | 13-Feb-2018                                           | 201802130001036511                                                                                                    | EPF                      | 8000204243 /                                                                                                    | MYR 150.00   | Today       | 13-Feb-                                | USERS                                                   | Approver        |
| Payments                                                                                                    |                                      | _                     | 15:15:08                                              |                                                                                                    |                          | JJPEJRPO NPDSTJ<br>(MYR)                                                                                                    |              |             | 2018                                   |                                                         | Task<br>Advance |
| ernment Payment Services                                                                                                    | 2                                    |                       | 13-Feb-2018                                           | 201802130001036510                                                                                                    | LHDN                     | 8000204243 /                                                                                                    | MYR 2,691.55 | Today       | 13-Feb-                                | USER5                                                   | Approver        |
| Payments                                                                                                    |                                      |                       | 15:07:22                                              |                                                                                                    |                          | JJPEJRPO NPDSTJ<br>(MYR)                                                                                                    |              |             | 2018                                   |                                                         | Task<br>Advance |
| utory Payments                                                                                                    | 3                                    |                       | 13-Feb-2018                                           | 201802130001036505                                                                                                    | SOCSO                    | 8000204243 /                                                                                                    | MYR 7,717.02 | Today       | 13-Feb-                                | USER5                                                   | Approver        |
| que Services                                                                                                    |                                      |                       | 15:03:42                                              |                                                                                                    |                          | (MYR)                                                                                                    |              |             | 2018                                   |                                                         | Advance         |
| ections Management                                                                                                    | 4                                    |                       | 13-Feb-2018                                           | 201802130001036503                                                                                                    | ZAKAT                    | 8000204243 /                                                                                                    | MYR 1,189.80 | Today       | 13-Feb-                                | USER5                                                   | Approver        |
| nd Money Market                                                                                                    |                                      |                       | 14:41:39                                              |                                                                                                    |                          | (MYR)                                                                                                    |              |             | 2018                                   |                                                         | Advance         |
| rmation Management                                                                                                    | 5                                    |                       | 13-Feb-2018                                           | 201802130001036500                                                                                                    | Payroll                  | 8000200738 / Bank                                                                                                    | MYR 9,700.00 | Today       | 13-Feb-                                | USER9                                                   | Approver        |
| ties                                                                                                    |                                      |                       | 14.13.47                                              |                                                                                                    |                          | (MYR)                                                                                                    |              |             | 2010                                   |                                                         | Advance         |
| orts                                                                                                    | 6                                    |                       | 12-Jan-2018                                           | 201801120001035688                                                                                                    | JomPAY Upload            | 8001046708 /                                                                                                    | MYR 406.00   | Today       | 12-Jan-                                | USER7                                                   | Approver        |
| up Structure                                                                                                    |                                      |                       | 10.45.25                                              |                                                                                                    |                          | UNO PJJQKNO                                                                                                    |              |             | 2010                                   |                                                         | Advance         |
| Manager                                                                                                    |                                      |                       |                                                       |                                                                                                    |                          | (MYR)                                                                                                    |              |             |                                        |                                                         |                 |
|                                                                                                    |                                      | -                     |                                                       |                                                                                                    |                          |                                                                                                    |              |             |                                        | Approve                                                 | Reject          |
| Payroll                                                                                                    |                                      |                       |                                                       |                                                                                                    |                          |                                                                                                    |              |             |                                        |                                                         |                 |
|                                                                                                    |                                      |                       |                                                       |                                                                                                    |                          |                                                                                                    |              |             |                                        |                                                         |                 |
| ransaction Reference No.                                                                                                    |                                      |                       |                                                       |                                                                                                    | : 201802130001           | 036500                                                                                                    |              |             |                                        |                                                         |                 |
| le Details                                                                                                    |                                      |                       |                                                       |                                                                                                    |                          |                                                                                                    |              |             |                                        | -                                                       |                 |
| le Format                                                                                                    |                                      |                       |                                                       |                                                                                                    | : Autopay TXT            |                                                                                                    |              |             |                                        |                                                         |                 |
| le Type                                                                                                    |                                      |                       |                                                       |                                                                                                    | : Non Encrypted          |                                                                                                    |              |             |                                        |                                                         |                 |
| le Upload                                                                                                    |                                      |                       |                                                       |                                                                                                    | : AP201802131            | 1643.bd                                                                                                    |              |             |                                        |                                                         |                 |
| ransaction Detail                                                                                                    |                                      |                       |                                                       |                                                                                                    |                          | 1010.00                                                                                                    |              |             |                                        |                                                         |                 |
| w From                                                                                                    |                                      |                       |                                                       |                                                                                                    | 8000200738               | Bank Admin Change/MVR                                                                                                    |              |             |                                        |                                                         |                 |
| ay I foll                                                                                                    |                                      |                       |                                                       |                                                                                                    | . 0000200730-            | bank Aunin Change (in r A                                                                                                    | ,            |             |                                        |                                                         |                 |
| tal Amount (ID(D)                                                                                                    |                                      |                       |                                                       |                                                                                                    | : 2                      |                                                                                                    |              |             |                                        |                                                         |                 |
| stal Amount (MYR)                                                                                                    |                                      |                       |                                                       |                                                                                                    | : 9,700.00               |                                                                                                    |              |             |                                        |                                                         |                 |
| istruction mode                                                                                                    |                                      |                       |                                                       |                                                                                                    | 10 Est 2010              |                                                                                                    |              |             |                                        |                                                         |                 |
| oday                                                                                                    |                                      |                       |                                                       |                                                                                                    | 13-reb-2010              |                                                                                                    |              |             |                                        |                                                         |                 |
|                                                                                                    |                                      |                       |                                                       |                                                                                                    |                          |                                                                                                    |              |             |                                        |                                                         |                 |
|                                                                                                    |                                      |                       |                                                       |                                                                                                    |                          |                                                                                                    |              |             |                                        |                                                         |                 |
| ransaction History List                                                                                                    |                                      |                       | L.                                                    |                                                                                                    |                          | laise areas                                                                                                    |              |             | 1                                      | 0.000                                                   |                 |
| ansaction History List<br>ction Date                                                                                                    |                                      |                       | Us                                                    | er ID                                                                                                    |                          | User Name                                                                                                    |              |             | Actio                                  | on                                                      |                 |
| ransaction History List<br>ction Date<br>)18-02-13 14:19:47                                                                                                    |                                      |                       | Us                                                    | er ID<br>ER9                                                                                                    |                          | User Name<br>User 9                                                                                                    |              |             | Actio                                  | on<br>ted                                               |                 |
| ransaction History List<br>ction Date<br>018-02-13 14:19:47<br>pproval Matrix List                                                                                                    |                                      |                       | Use                                                   | er ID<br>ER9                                                                                                    |                          | User Name<br>User 9                                                                                                    |              |             | Actio                                  | on<br>ted                                               |                 |
| ransaction History List<br>ction Date<br>018-02-13 14:19:47<br>opproval Matrix List<br>ignature Set                                                                                                    | Tota<br>App<br>(s)<br>Req            | ll<br>rover<br>uired  | Use<br>USE<br>Number<br>of<br>Approver                | er ID<br>R9<br>Company                                                                                                    |                          | User Name<br>User 9<br>User Group                                                                                                    |              |             | Actic<br>Creat                         | on<br>ted<br>irgeted L                                  | lser            |
| ransaction History List<br>ction Date<br>118-02-13 14:19:47<br>pproval Matrix List<br>ignature Set<br>+B                                                                                                    | Tota<br>App<br>(s)<br>Req<br>2       | ll<br>rover<br>uired  | Us<br>US<br>Number<br>of<br>Approver                  | Company<br>RTB0001                                                                                                    |                          | User Name<br>User 9<br>User Group<br>UserGrp0001                                                                                                    |              |             | Actic<br>Creat<br>Ta                   | on<br>ted<br>irgeted L<br>iy User                       | lser            |
| ransaction History List<br>ction Date<br>D18-02-13 14:19:47<br>pproval Matrix List<br>ignature Set<br>+8                                                                                                    | Tota<br>App<br>(s)<br>Req<br>2       | I<br>rover<br>uired   | Us<br>US<br>Number<br>of<br>Approver<br>1             | er ID<br>ER9<br>Company<br>RTB0001<br>RTB0001                                                                                                    |                          | User Name<br>User 9<br>User Group<br>UserGrp0001<br>Parent, Child                                                                                                    | 1            |             | Actic<br>Creat                         | on<br>ted<br>irgeted L<br>ny User<br>ny User            | lser            |
| ransaction History List<br>ction Date<br>D18-02-13 14:19:47<br>pproval Matrix List<br>ggnature Set<br>+B<br>S1                                                                                                    | Tota<br>App<br>(s)<br>Req<br>2       | ll<br>rover<br>uired  | Use<br>USI<br>Number<br>of<br>Approver<br>1<br>1<br>1 | er ID<br>ER9<br>Company<br>RTB0001<br>RTB0001<br>RTB0001                                                                                                    |                          | User Name<br>User 9<br>User Group<br>UserGrp0001<br>Parent_Chid<br>user group al                                                                                                    | 1            |             | Actic<br>Creat<br>Ta<br>An<br>An<br>An | on<br>ted<br>irgeted L<br>iy User<br>iy User<br>iy User | lser            |
| ransaction History List<br>ction Date<br>D18-02-13 14:19:47<br>pproval Matrix List<br>gignature Set<br>+B<br>S1                                                                                                    | Tota<br>App<br>(s)<br>Req<br>2       | ll<br>rover<br>uired  | Us<br>USI<br>Number<br>of<br>Approver<br>1<br>1<br>1  | Company<br>R9<br>RTB0001<br>RTB0001<br>RTB0001                                                                                                    |                          | User Name<br>User 9<br>User Group<br>UserGrp0001<br>Parent_Chid<br>user group a                                                                                                    | 1            |             | Actic<br>Creat<br>Ta<br>An<br>An       | on<br>ted<br>irgeted U<br>ty User<br>ty User<br>ty User | lser            |
| ransaction History List<br>ction Date<br>118-02-13 14:19:47<br>pproval Matrix List<br>ignature Set<br>+B<br>S1<br>prover List                                                                                                    | Tota<br>App<br>(s)<br>Req<br>2       | ll<br>rover<br>uired  | Usi<br>Number<br>of<br>Approver<br>1<br>1<br>1        | er ID<br>ER9<br>Company<br>RTB0001<br>RTB0001<br>RTB0001                                                                                                    |                          | User Name<br>User 9<br>User Group<br>UserGrp0001<br>Parent_Child<br>user group al                                                                                                    | 1            |             | Actic<br>Creat<br>Ta<br>An<br>An<br>An | on<br>ted<br>irgeted U<br>ty User<br>ty User<br>ty User | lser            |
| ransaction History List<br>tion Date<br>118-02-13 14:19:47<br>pproval Matrix List<br>ignature Set<br>+B<br>S1<br>prover List<br>er 10                                                                                                    | Tota<br>App<br>(s)<br>Req<br>2       | ıl<br>rover<br>uired  | Use<br>USE<br>Number<br>of<br>Approver<br>1<br>1<br>1 | er ID<br>ER9<br>Company<br>RTB0001<br>RTB0001<br>RTB0001<br>Message from webpag                                                                                                    | e X                      | User Name<br>User 9<br>User Group<br>UserGrp0001<br>Parent_Chid<br>user group al<br>User Group                                                                                                    | 1            |             | Actic<br>Creat<br>Ta<br>An<br>An<br>An | on<br>Irgeted U<br>ny User<br>ny User<br>ny User        | lser            |
| ransaction History List<br>ction Date<br>D18-02-13 14:19:47<br>pproval Matrix List<br>ignature Set<br>+B<br>S1<br>prover List<br>er ID<br>BDEMO<br>Ent                                                                                                    | Tota<br>App<br>(s)<br>Reg<br>2       | ll<br>rover<br>uired  | Usi<br>Number<br>of<br>Approver<br>1<br>1<br>1        | er ID<br>R9<br>Company<br>RTB0001<br>RTB0001<br>RTB0001<br>Message from webpag                                                                                                    | e X                      | User Name<br>User 9<br>User Group<br>UserGrp001<br>Parent_Child<br>user group al                                                                                                    |              |             | Actic<br>Creat                         | on<br>Irgeted U<br>Iy User<br>Iy User<br>Iy User        | lser            |
| ransaction History List<br>ction Date<br>D18-02-13 14:19:47<br>pproval Matrix List<br>ignature Set<br>+B<br>S1<br>prover List<br>er ID<br>BOEMO<br>ERI<br>NWAL                                                                                                    | Tota<br>App<br>(s)<br>Reg<br>2       | ll<br>rover<br>uired  | Us<br>of<br>Approver<br>1<br>1                        | er ID<br>ER9<br>Company<br>RTB0001<br>RTB0001<br>RTB0001<br>Message from webpag                                                                                                    | e X                      | User Name<br>User 9<br>User Group<br>UserGrp0001<br>Parent_Chid<br>user group al<br>User Group<br>user group al                                                                                                    | 1            |             | Actic<br>Creat                         | on<br>ted<br>trgeted L<br>ny User<br>ny User<br>ny User | lser            |
| ransaction History List<br>ction Date<br>D18-02-13 14:19:47<br>pproval Matrix List<br>ignature Set<br>+8<br>S1<br>prover List<br>er ID<br>BDEMO<br>ER1<br>NVVAI<br>MDEMO                                                                                                    | Tota<br>App<br>(s)<br>Req<br>2<br>1  | ıl<br>rover<br>uired  | Use<br>USI<br>Number<br>of<br>Approver                | er ID<br>ER9<br>Company<br>RTB0001<br>RTB0001<br>RTB0001<br>Message from webpag                                                                                                    | e X                      | User Name<br>User 9<br>User Group<br>UserGrp0001<br>Parent_Chid<br>user group al<br>user group al<br>user group al<br>user group al<br>user group al                                                                                                    |              |             | Actic<br>Creat                         | on<br>ted<br>trgeted L<br>ty User<br>ty User<br>ty User | lser            |
| ransaction History List<br>ction Date<br>D18-02-13 14:19:47<br>pproval Matrix List<br>ignature Set<br>+B<br>S1<br>prover List<br>er ID<br>DDEMO<br>ER1<br>WVAI<br>MDEMO<br>AZUAN1                                                                                                    | Tota<br>App<br>(s)<br>Reg<br>2<br>1  | il<br>rover<br>uired  | Usu<br>of<br>Approver<br>1<br>1                       | er ID<br>R9<br>Company<br>RTB0001<br>RTB0001<br>RTB0001<br>Message from webpag<br>Click OK to                                                                                                    | e X                      | User Name<br>User 9<br>User Group<br>UserGrp001<br>Paren_Child<br>user group al<br>user group al<br>user group al<br>user group al<br>user group al                                                                                                    |              |             | Actic<br>Creat                         | on<br>ted<br>trgeted U<br>ty User<br>ty User<br>ty User | lser            |
| ransaction History List<br>tion Date<br>118-02-13 14:19:47<br>pproval Matrix List<br>ignature Set<br>+B<br>S1<br>prover List<br>er ID<br>BOEMO<br>ER1<br>NWAI<br>MOEMO<br>AZUAN1<br>ER2                                                                                                    | Tota<br>App<br>(s)<br>Reg<br>2       | u<br>rover<br>uired   | Usu<br>of<br>Approver<br>1<br>1<br>1                  | er ID<br>ER9<br>Company<br>RTB0001<br>RTB0001<br>RTB0001<br>Message from webpag<br>Click OK to                                                                                                    | e X                      | User Name<br>User 9<br>User Group<br>UserGroup al<br>User Group al<br>User Group al<br>user group al<br>user group al<br>user group al<br>user group al                                                                                                    | 1            |             | Actic<br>Creat                         | on<br>ted<br>ngeted L<br>ny User<br>ny User<br>ny User  | lser            |
| ransaction History List<br>ction Date<br>D18-02-13 14:19:47<br>ignature Set<br>+8<br>S1<br>s1<br>s1<br>sprover List<br>er ID<br>BDEMO<br>ER1<br>NIVAI<br>MDEMO<br>AZUAN1<br>ER2<br>ER3                                                                                                    | Tota<br>App<br>(s)<br>Reg<br>2<br>1  | ıl<br>rover<br>uired  | Usu<br>Vursi<br>Approver<br>1<br>1<br>1               | er ID<br>ER9<br>Company<br>RTB0001<br>RTB0001<br>RTB0001<br>Message from webpag<br>Click OK to                                                                                                    | e X                      | User Name<br>User 9<br>User Group<br>UserGrp001<br>Parent_Chid<br>user group al<br>user group al<br>user group al<br>user group al<br>user group al<br>user group al<br>user group al                                                                                                    |              |             | Actic<br>Creat                         | on<br>ted<br>ingeted U<br>iy User<br>iy User<br>iy User | lser            |
| ransaction History List<br>ction Date<br>118-02-13 14:19:47<br>pproval Matrix List<br>ignature Set<br>+B<br>S1<br>s51<br>s51<br>s51<br>s51<br>s51<br>s51<br>s51<br>s5                                                                                                    | Totta<br>App<br>(s)<br>Reg<br>2<br>1 | ıl<br>rover<br>ulired | Usu<br>of<br>Approver<br>1<br>1                       | er ID<br>Company<br>RTB0001<br>RTB0001<br>RTB0001<br>Message from webpag<br>Click OK to<br>iv<br>OK                                                                                                    | e X<br>Approve<br>Cancel | User Name<br>User 9<br>User Group<br>UserGrp001<br>Parent_Child<br>user group al<br>user group al<br>user group al<br>user group al<br>user group al<br>user group al<br>user group al<br>user group al<br>user group al                                                                                                    |              |             | Actic<br>Creat                         | on<br>ted<br>argeted U<br>ny User<br>ny User<br>ny User | lser            |
| ransaction History List<br>ction Date<br>D18-02-13 14:19:47<br>pproval Matrix List<br>ignature Set<br>+8<br>S1<br>prover List<br>er ID<br>BOEMO<br>ER1<br>NWAI<br>MOEMO<br>AZUAN1<br>ER2<br>ER3<br>PROVERH2<br>RISMA3                                                                                                    | Tota<br>App<br>(s)<br>Reg<br>2<br>1  | ıl<br>rover<br>uuired | Usu<br>of<br>Approver<br>1<br>1                       | er ID<br>Company<br>RTB0001<br>RTB0001<br>RTB0001<br>Message from webpag<br>Click OK to<br>iv OK                                                                                                    | e X<br>Approve<br>Cancel | User Name<br>User 9<br>User Group<br>UserGrp0001<br>Parent_Chid<br>user group al<br>user group al<br>user group al<br>user group al<br>user group al<br>user group al<br>user group al<br>user group al<br>user group al<br>user group al<br>user group al<br>user group al<br>user group al<br>user group al<br>user group al                                   |              |             | Actic<br>Creat                         | on<br>ted<br>ngeted L<br>ny User<br>ny User<br>ny User  | lser            |
| ransaction History List<br>ction Date<br>D18-02-13 14:19:47<br>ignature Set<br>+8<br>S1<br>s1<br>s51<br>s51<br>s51<br>s62<br>s62<br>s62<br>s62<br>s63<br>s72<br>s63<br>s72<br>s73<br>s73<br>s73<br>s73<br>s73<br>s73<br>s73<br>s73                                                                                                    | Tott<br>App<br>(s)<br>Req<br>2<br>1  | ıl<br>rover<br>luired | Usu<br>Vusi<br>Approver<br>1<br>1<br>1                | er ID<br>ER9<br>Company<br>RTB0001<br>RTB0001<br>RTB0001<br>Message from webpag<br>Click OK to<br>V<br>OK                                                                                                    | e X<br>Approve<br>Cancel | User Name<br>User 9<br>User 9<br>User Group<br>User Group a<br>User group al<br>user group al<br>user group al<br>user group al<br>user group al<br>user group al<br>user group al<br>user group al<br>user group al                                                                                                    |              |             | Actic<br>Creat                         | on<br>ted<br>argeted L<br>ny User<br>ny User<br>ny User | iser            |
| ransaction History List<br>trion Date<br>118-02-13 14:19:47<br>pproval Matrix List<br>ignature Set<br>+B<br>S1<br>s51<br>prover List<br>er ID<br>30EMO<br>ER1<br>NVAI<br>MOEMO<br>AZUAN11<br>ER2<br>ER3<br>RNVAI<br>REA<br>ER3<br>RROVERH2<br>RISMA3<br>RROVER<br>PROVERH1                                                                                                    | Tota<br>App<br>(s)<br>Req<br>2<br>1  | ıl<br>rover<br>uired  | Use<br>of<br>Approver<br>1<br>1<br>1                  | er ID<br>R9<br>Company<br>RTE0001<br>RTE0001<br>RTE0001<br>REssage from webpag<br>Click OK to<br>DD<br>OK<br>COMPROVER N1                                                                                                    | e X<br>Approve<br>Cancel | User Name<br>User 9<br>User Group<br>UserGrp001<br>Parent_Child<br>user group al<br>user group al<br>user group al<br>user group al<br>user group al<br>user group al<br>user group al<br>user group al<br>user group al<br>user group al<br>user group al<br>user group al<br>user group al<br>user group al<br>user group al<br>user group al<br>user group al |              |             | Actic<br>Creat                         | on<br>ted<br>ngeted U<br>ny User<br>ny User<br>ny User  | iser            |
| ransaction History List<br>trion Date<br>118-02-13 14:19:47<br>pproval Matrix List<br>ignature Set<br>+B<br>+B<br>S1<br>prover List<br>er ID<br>30EMO<br>ER1<br>MWAI<br>40EMO<br>42UAN1<br>IR2<br>IR3<br>ROVER<br>ROVER<br>ROVER<br>ROVER<br>ROVER<br>SROVER<br>ROVER<br>SROVER                                                                                                    | Totta<br>App<br>(s)<br>Req<br>2<br>1 | ıl<br>rover<br>uired  | Usu<br>of<br>Approver<br>1<br>1<br>1                  | er ID<br>ER9<br>Company<br>RTE0001<br>RTE0001<br>RTE0001<br>RTE0001<br>Click OK to<br>Click OK to                         | e X<br>Approve<br>Cancel | User Name<br>User 9<br>User 9<br>User Group<br>UserGrp0001<br>Parent_Chid<br>user group al<br>user group al<br>user group al<br>user group al<br>user group al<br>user group al<br>user group al<br>user group al<br>user group al<br>user group al<br>user group al<br>user group al<br>user group al<br>user group al<br>user group al<br>user group al        |              |             | Actic<br>Creat                         | on<br>rgeted L<br>1y User<br>1y User<br>1y User         | iser            |
| ransaction History List<br>ction Date<br>D18-02-13 14:19:47<br>ppproval Matrix List<br>ignature Set<br>+8<br>S1<br>prover List<br>er ID<br>B0EMO<br>ER1<br>NVVAI<br>MOEMO<br>AZUAN1<br>ER2<br>ER3<br>PROVERR2<br>RISMA3<br>PROVERR1<br>PROVER<br>PROVERPS<br>thentication                                                                                                    | Tota<br>App<br>(s)<br>Req<br>2       | I<br>rover<br>uuired  | Usu<br>of<br>Approver<br>1<br>1<br>1                  | er ID<br>ER9<br>Company<br>RTB0001<br>RTB0001<br>RTB0001<br>Message from webpag<br>Click OK to<br>iv<br>OK<br>opprover<br>upprover<br>NPROVER N1<br>pprover9                                                                                                    | e X<br>Approve<br>Cancel | User Name<br>User 9<br>User Group<br>UserGrp001<br>Parent_Chid<br>user group al<br>user group al<br>user group al<br>user group al<br>user group al<br>user group al<br>user group al<br>user group al                                                                                                    |              |             | Actic<br>Creat                         | on<br>rgetod L<br>ny User<br>ny User<br>ny User         | iser            |
| ransaction History List<br>ction Date<br>D18-02-13 14:19:47<br>pproval Matrix List<br>ignature Set<br>+8<br>S1<br>s1<br>prover List<br>er ID<br>30EMO<br>S2<br>H<br>NVAI<br>ADEMO<br>4ZUAN1<br>S2<br>S2<br>S3<br>ROVER12<br>RSMA3<br>ROVVER<br>RSMA3<br>ROVVER<br>RSMA4<br>RSMA5<br>ROVVER<br>RSMA5<br>RSMA5 | Totz<br>App<br>(s)<br>Req<br>2       | I<br>rover<br>uired   | Usu<br>of<br>Approver<br>1<br>1<br>1                  | er ID<br>R9<br>Company<br>RTB0001<br>RTB0001<br>RTB0001<br>RTB0001<br>Message from webpag<br>Click OK to<br>DFROVER N1<br>PPROVER N1<br>PPROVER N1 | e X<br>Approve<br>Cance  | User Name<br>User 9<br>User Group<br>UserGroup al<br>UserGroup al<br>User group al<br>User group al<br>user group al<br>user group al<br>user group al<br>user group al<br>user group al<br>user group al<br>user group al<br>user group al                                                                                                    |              |             | Actic<br>Creat                         | on<br>argeted L<br>ny User<br>ny User<br>ny User        | iser            |

- Click '**Pending Tasks**' from the left side menu to view list of transactions pending your authorisation.
- Click the reference number in the 'Reference No' column to view transaction details and authorise the transaction individually.
- For Authorisers of LITE Package, enter the SMS OTP sent to the registered mobile number into the 'Response Number' field. If you are using Mobile Token, please follow instructions on the screen.

For Authorisers of **Standard / Customised** Package, use your security device to generate the Response Number. See diagram below:

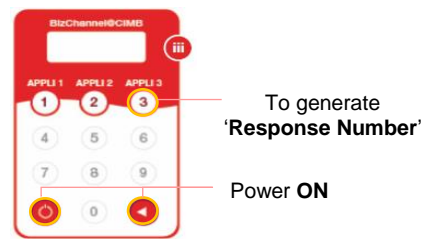

- Enter the 6-digit PIN.
- Press '3' when 'APPLI' is displayed on screen.
- Enter the 'Challenge Number' (a) in your security device.
- Enter the Response Number displayed on the security device into the '**Response Number'** field (b).

Click '**Approve**' and '**OK**'. The selected transaction(s) will be approved.

For further enquiries, please contact our Business Call Centre at **1300 888 828** between 8am to 7pm from Monday to Friday or 8am to 5pm on Saturday (excluding public holidays) or email to <u>mybusinesscare@cimb.com</u>.

#### BizChannel@CIMB

## **Payment Authorisation Guide**

## Section 3: How to Authorise Multiple Transactions (TS Token)

|                                                                                                    | Other                                                                                                    | Transact                                                                                                    | tions                                                                                                    |                                                                                                    |                                                                                                    |                                                                                                    |                                                                                                    |                       |                                    |                                                                      |                                                   |                         |
|----------------------------------------------------------------------------------------------------|----------------------------------------------------------------------------------------------------|----------------------------------------------------------------------------------------------------|----------------------------------------------------------------------------------------------------|----------------------------------------------------------------------------------------------------|----------------------------------------------------------------------------------------------------|----------------------------------------------------------------------------------------------------|----------------------------------------------------------------------------------------------------|-----------------------|------------------------------------|----------------------------------------------------------------------|---------------------------------------------------|-------------------------|
| izChannel@CIMB                                                                                                    | No.                                                                                                    |                                                                                                    | Creation Date                                                                                                    | Instruction                                                                                                    | Menu                                                                                                    | Reference No.                                                                                                    | Pay From                                                                                                    | Transaction<br>Amount | Instruction<br>Mode                | Maker<br>User ID                                                     | Status                                            | Status                  |
| i ms                                                                                                    | ii                                                                                                    |                                                                                                    | 07-Feb-2022 13:56:31                                                                                                    | 07-Feb-202                                                                                                    | 1GFMAS Salary Payment                                                                                                    | 202202071496563010                                                                                                    | 8006980571 / A & I CLASSIC<br>ENTERPRISE ( MYR )                                                                                                    | MYR<br>7,670.00       | Today                              | IZYAN                                                                | Approver<br>Task<br>Advance                       | Approv<br>Task<br>Advan |
| Pending Tasks                                                                                                    | 2                                                                                                    |                                                                                                    | 07-Feb-2022 11:19:24                                                                                                    | 07-Feb-202                                                                                                    | 1GFMAS Salary Payment                                                                                                    | 202202072659644920                                                                                                    | 8006980571 / A & I CLASSIC<br>ENTERPRISE ( MYR )                                                                                                    | MYR<br>6,670.00       | Today                              | FAIZZ                                                                | Approver<br>Task<br>Advance                       | Approv<br>Task<br>Advan |
| unt Information<br>nents Management                                                                                                    | 3                                                                                                    |                                                                                                    | 07-Feb-2022 11:15:07                                                                                                    | 07-Feb-202                                                                                                    | 1GFMAS Salary Payment                                                                                                    | 202202074151032850                                                                                                    | 8006980571 / A & I CLASSIC<br>ENTERPRISE ( MYR )                                                                                                    | MYR<br>6,670.00       | Today                              | FAIZZ                                                                | Approver<br>Task                                  | Approv<br>Task          |
| Payments<br>Payments                                                                                                    | 4                                                                                                    |                                                                                                    | 28-Jan-2022 17:19:16                                                                                                    | 28-Jan-202                                                                                                    | 1GFMAS Salary Payment                                                                                                    | 202201281210703000                                                                                                    | 8006980571 / A & I CLASSIC<br>ENTERPRISE ( MYR )                                                                                                    | MYR<br>7,670.00       | Today                              | FARRIS                                                               | Approver<br>Task                                  | Approv                  |
| ernment Payment Services                                                                                                    | 5                                                                                                    | 0                                                                                                    | 28-Jan-2022 17:14:57                                                                                                    | 28-Jan-202                                                                                                    | 1GFMAS Salary Payment                                                                                                    | 202201283231327970                                                                                                    | 8006980571 / A & I CLASSIC<br>ENTERPRISE ( MYR )                                                                                                    | MYR<br>6,670.00       | Today                              | FARRIS                                                               | Advance<br>Approver<br>Task                       | Advan<br>Approv<br>Task |
| Payments                                                                                                    |                                                                                                    |                                                                                                    |                                                                                                    |                                                                                                    |                                                                                                    |                                                                                                    |                                                                                                    |                       |                                    |                                                                      | Advance                                           | Advand                  |
| tory Payments                                                                                                    |                                                                                                    |                                                                                                    |                                                                                                    |                                                                                                    |                                                                                                    |                                                                                                    |                                                                                                    |                       | Page 1                             | Of 3 Go                                                              | First   Prev                                      | Next   La               |
| ue Services                                                                                                    |                                                                                                    |                                                                                                    |                                                                                                    |                                                                                                    |                                                                                                    |                                                                                                    |                                                                                                    |                       |                                    |                                                                      |                                                   |                         |
| ctions Management                                                                                                    | 1                                                                                                    |                                                                                                    |                                                                                                    |                                                                                                    |                                                                                                    |                                                                                                    |                                                                                                    |                       |                                    |                                                                      | Approve                                           | Rejec                   |
| izChannel@CIMB                                                                                                    | Pending                                                                                                    | Task / I                                                                                                    | Pending Task / <u>Confirmatio</u>                                                                                                    | <u>m Page</u> / Result                                                                                                    | Page                                                                                                    |                                                                                                    | G                                                                                                    |                       |                                    |                                                                      |                                                   |                         |
|                                                                                                    | Pending                                                                                                    | Task / I<br>Pending                                                                                                    | Pending Task / <u>Confirmation</u>                                                                                                    | <u>m Page</u> / Result                                                                                                    | Page                                                                                                    |                                                                                                    | Message from webpage                                                                                                    | X                     | 3                                  |                                                                      |                                                   |                         |
| ZChannel@CIMB<br>es and Forms<br>ling Tasks                                                                                                    | Pending                                                                                                    | Task / I<br>Pending                                                                                                    | Pending Task / <u>Confirmation</u>                                                                                                    | <u>n Page</u> / Result                                                                                                    | Page                                                                                                    |                                                                                                    | Message from webpage                                                                                                    | X                     | 3 1)                               |                                                                      |                                                   |                         |
| zChannel@CIMB<br>es and Forms<br>ing Tasks<br>eending Tasks                                                                                                    | Pending<br>Other Tr<br>No.                                                                                                    | Task / I<br>Pending<br>ansaction<br>Crea                                                                                                    | Pending Task / <u>Confirmation</u><br>Approval<br>Is<br>tion Date                                                                                                    | n Page / Result                                                                                                    | Page<br>Menu                                                                                                    | Pay Fro                                                                                                    | Message from webpage                                                                                                    | oprove                | on Mai                             | er Status                                                            | Transacti                                         | ion Amour               |
| zChannel@CIMB<br>es and Forms<br>ing Tasks<br>ending Tasks<br>unt Information<br>ents Management                                                                                                    | Pending<br>Other Tr<br>No.<br>1                                                                                                    | Task / I<br>Pending<br>ansaction<br>Crea<br>07-Fi                                                                                                    | Pending Task / <u>Confirmatik</u><br>Approval<br>Is<br>Ition Date<br>ab-2022 13 56 31                                                                                                    | Instruction Date                                                                                                    | Page<br>Menu<br>1GFMAS S                                                                                                    | Pay Froi<br>alary Payments 9006980<br>ENTERF                                                                                                    | Message from webpage                                                                                                    | pprove                | an Mai<br>Use<br>ID<br>IZY/        | r Status<br>r Approv<br>Task                                         | Transacti<br>ar MYR 7,67                          | ion Amour               |
| zChannel@CIMB<br>es and Forms<br>ending Tasks<br>unu Information<br>wents Management<br>ayments                                                                                                    | Pending<br>Other Tr<br>No.<br>1                                                                                                    | Task / 1<br>Pending<br>ansaction<br>Crea<br>07-Fi<br>07-Fi                                                                                                    | Pending Task / <u>Confirmation</u><br>Approval<br>tion Date<br>eb-2022 13:56:31<br>eb-2022 11:19:24                                                                                                    | n Page / Result<br>Instruction Date<br>07-Feb-2022<br>07-Feb-2022                                                                                                    | Page Menu<br>IGFMAS 1<br>IGFMAS 1                                                                                                    | alary Payments 8006980<br>ENTERP<br>alary Payments 8006980                                                                                                    | Message from webpage                                                                                                    | oprove<br>Cancel      | an Mai<br>Use<br>ID<br>IZYI<br>FAI | r Status<br>r Approv<br>Task<br>Advanc<br>ZZ Approv                  | Transacti<br>er MYR 7,67<br>e<br>er MYR 6,67      | ion Amour<br>10.00      |
| es and Forms<br>ng Tasks<br>ending Tasks<br>ant Information<br>ant Information<br>asyments<br>asyments                                                                                                    | Pending<br>Other Tr<br>No.<br>1<br>2<br>Authenti                                                                                                    | Task / I<br>Pending<br>ansaction<br>Crea<br>07-Fi<br>07-Fi<br>ication thi                                                                                                    | Pending Task / <u>Confirmatik</u><br>Approval<br>is<br>tion Date<br>eb-2022 13 56 31<br>eb-2022 11 19 24<br>rough your BizChannel@CIM                                                                                                    | Instruction Date<br>07-Feb-2022<br>07-Feb-2022<br>B security device                                                                                                    | Page<br>Menu<br>1GFMAS 1<br>1GFMAS 1                                                                                                    | alary Payments 8006980<br>ENTERP<br>alary Payments 8006980<br>ENTERP                                                                                                    | Click OK to Ap                                                                                                    | oprove<br>Cancel      | an Mał<br>Usę<br>IZY/<br>FAI:      | r Status<br>r Task<br>Advanc<br>Task<br>Advanc                       | Transacti<br>ar MYR 7,67<br>e<br>ar MYR 6,67<br>e | ion Amour<br>10.00      |
| Channel@CIMB<br>s and Forms<br>ending Tasks<br>ending Tasks<br>ending Tasks<br>ents Management<br>yyments<br>yyments<br>ment Payment Services                                                                                                    | Pending<br>Other Tr<br>No.<br>1<br>2<br>Authenti<br>1. Select                                                                                                | Task / I<br>Pending<br>ansaction<br>Crea<br>07-Fi<br>07-Fi<br>07-Fi<br>07-Fi<br>tication thi<br>the Trans                                                                                                    | Pending Task / Confirmation<br>Approval<br>to Date<br>eb-2022 13 56 31<br>eb-2022 11:19 24<br>cough your BitChannel@Clil<br>action Signing (TS) by pressin                                                                                                    | Instruction Date<br>07-Feb-2022<br>07-Feb-2022<br>B security device                                                                                                    | Page<br>Menu<br>1GFMAS 1<br>1GFMAS 1                                                                                                    | alary Payments 8000590<br>ENTERF<br>alary Payments 8000590<br>ENTERF                                                                                                    | Message from webpage<br>Click OK to Ap                                                                                                    | pprove<br>Cancel      | on Maa<br>Use<br>D<br>IZY/<br>FAL  | r Status<br>r Approv<br>Task<br>Advanc<br>Z Approv<br>Task<br>Advanc | Transacti<br>ar MYR 7,67<br>e<br>ar MYR 6,67<br>e | ion Amour<br>10.00      |
| Channel@CIMB<br>s and Forms<br>and Tasks<br>ending Tasks<br>ending Tasks<br>und Information<br>ents Management<br>ymmerts<br>tayments<br>rammert Payment Services                                                                                                    | Pending<br>Other Tr<br>No.<br>1<br>2<br>Authenti<br>1. Select<br>2. Key in                                                                                   | Task / 1 Pending ansaction Crea 07-Fi 07-Fi ication thi the Trans account n                                                                                                    | Pending Task / Confirmatis<br>(Approval<br>15<br>15<br>15<br>15<br>15<br>15<br>15<br>15<br>15<br>15                                                                                                    | Instruction Date<br>07-Feb-2022<br>07-Feb-2022<br>B security device<br>o on security de<br>B BizChannel@Clil.                                                                                                    | Page<br>Menu<br>10FMAS 1<br>10FMAS 3<br>10FMAS 3<br>Vice.                                                                                                    | Pay Fro<br>alary Payments 8006980<br>ENTERF<br>alary Payments 8006980<br>ENTERF<br>enterf                                                                                                    | Message from webpage                                                                                                    | sprove<br>Cancel      | on Maa<br>Use<br>ID<br>IZYY<br>FAL | r Status<br>r Approv<br>Task<br>Advanc<br>Z Approv<br>Task<br>Advanc | Transacti<br>ar MYR 7,67<br>e<br>ar MYR 6,67<br>e | ion Amou<br>10.00       |
| Channel@CIMB<br>s and Forms<br>ng Tasks<br>ending Tasks<br>ending Tas | Pending<br>Other Tr<br>No.<br>1<br>2<br>Authenti<br>1. Select<br>2. Key in<br>** If the a                                                                    | Task / 1<br>Pending<br>ansaction<br>Crea<br>07-Fr<br>07-Fr<br>ication the<br>the Trans<br>account nu                                                                                                    | Pending Task / Confirmatis<br>Approval<br>is<br>tion Date<br>eb-2022 13.56.31<br>eb-2022 11:19.24<br>rough your BizChannel@ClM<br>action Signing (TS) by pressin<br>umber 80009805 shown on the digit, pres                                                                                                    | In Page / Result<br>Instruction Date<br>07-Feb-2022<br>07-Feb-2022<br>07-Feb-2022<br>B security device<br>is on security device<br>is on security device<br>is and hold the Ch                                                                                                    | Page<br>Menu<br>1GFMAS (<br>1GFMAS )<br>1GFMAS (<br>1GFMAS )<br>1GFMAS (<br>1GFMAS )<br>1GFMAS (<br>1GFMAS )                                                                                                    | alary Payments 8006805<br>eNTERF<br>alary Payments 8006805<br>enter Payments 8006805<br>enter Payments                                       | Message from webpage<br>Click OK to Ap<br>Click OK to Ap<br>OK<br>Not LINITRy<br>and followed by Construction<br>wate and proceed with next step.                    | pprove<br>Cancel      | n Małus<br>Us<br>D<br>IZY<br>FAI   | r Status<br>r Approv<br>Task<br>Advanc<br>Z Approv<br>Task<br>Advanc | Transacti<br>ar MYR 7,67<br>e<br>ar MYR 6,67<br>e | ion Amoui<br>10.00      |
| Channel@CIMB s and Forms ng Tasks ending Tasks ending Tasks ending Tasks ending Tasks ending Tasks ending Tasks ending Tasks ending tasks ending ta                                                                                                    | Pending Other Tr No. 1 2 Authent 1. Select 2. Key in ** If the a 3. Key in                                                                                   | Task / I<br>Pending<br>ansaction<br>Crea<br>07-Fi<br>07-Fi<br>07-Fi<br>07-Fi<br>07-Fi<br>07-Fi<br>07-Fi<br>07-Fi<br>07-Fi<br>07-Fi<br>07-Fi<br>07-Fi                                                                                                    | Pending Task / Confirmatis<br>Approval<br>bs<br>tion Date<br>eb-2022 13:56:31<br>eb-2022 11:19:24<br>rough your BirChannel@CIM<br>action Signing (TS) by pressin<br>tumber 80069805 shown on th<br>miber 16 less than 8-diigit, pres<br>tumber 80069805 shown on th<br>miber 16 less than 8-diigit, pres                                                                                                    | Instruction Date<br>Instruction Date<br>07-Feb-2022<br>07-Feb-2022<br>B security device<br>B security device<br>B securi | Page Menu GFMAS 1 GFMAS 1 GFMA | alary Payments 8006900<br>ENTERF<br>alary Payments 8006900<br>ENTERF<br>alary Payments 8006900<br>ENTERF<br>extension and a second field "1,<br>as disappear on security do<br>wed by Content of the second field second field s                                                                                                    | Message from webpage<br>Click OK to Ap<br>Click OK to Ap<br>Click OK to Ap<br>Click OK to Ap<br>Click OK to Ap<br>Click OK to Ap<br>Click OK to Ap<br>Click OK to Ap | pprove<br>Cancel      | on Mai<br>Use<br>D<br>IZY<br>FAI   | r Status<br>r Approv<br>Task<br>Advanc<br>Z Approv<br>Task<br>Advanc | Transacti<br>ar MYR 7,67<br>e<br>ar MYR 6,67<br>e | ion Amou<br>10.00       |
| Channel@CIMB is and Forms ng Tasks ending Tasks ending Tasks ant Information ents Management yments Payments Payments ue Services Citons Management                                                                                                    | Pending Other Tr No. 1 2 Authenti 1. Select 2. Key in ** If the a 3. Key in ** If the t                                                                      | Task / I<br>Pending<br>ansaction<br>Crea<br>07-Fi<br>07-Fi<br>ication thi<br>the Trans<br>account nu<br>cocount nu<br>total amountial<br>amountial<br>total amountial                                                                                                    | Pending Task / Confirmatik<br>Approval<br>ts<br>toon Date<br>eb-2022 13 56 31<br>eb-2022 11 19 24<br>rough your BizChannel@Clfl<br>action Signing (TS) by pressin<br>umber 80069805 shown on th<br>moter is less than 8-digt, pre-<br>tiess than 8-digt, press an<br>test than 8-digt, press an                                                                                                    | In Page / Result                                                                                                    | Page Menu IGFMAS t IGFMAS t IG | alary Payments 8006980<br>ENTERF<br>alary Payments 8006980<br>ENTERF<br>ce when prompted field "1,<br>is disappear on security device<br>sappar on security device                                                                                                    | Message from webpage<br>Click OK to Ap                                                                                                    | pprove<br>Cancel      | an Maka<br>Use<br>FAL              | r <mark>r Status</mark><br>r Approv<br>Task<br>Advanc                | Transacti<br>ar MYR 7,67<br>e<br>ar MYR 6,67      | ion Amou<br>10.00       |
| Channel@CIMB<br>s and Forms<br>ing Tasks<br>unding Tasks<br>unding Ta | Pending<br>Other Tr<br>No.<br>1<br>2<br>Authent<br>1. Select<br>2. Key in in the z<br>3. Key in the z<br>3. Key in the tents                                 | Task / I<br>Pending<br>ansaction<br>Crea<br>07-Fr<br>07-Fr<br>07-F | Pending Task / Confirmatis<br>IApproval<br>IS<br>IS<br>IS<br>IS<br>IS<br>IS<br>IS<br>IS<br>IS<br>IS                                                                                                    | In Page / Result<br>Instruction Date<br>07-Feb-2022<br>07-Feb-2022<br>07-Feb-2022<br>B security device<br>B BizChannei@Chi.<br>and hold the Site Site Site<br>Site Site Site Site Site Site Site Site<br>Site Site Site Site Site Site Site Site                                                                                                    | Page Menu IGFMAS 1 IGFMAS 1 IG | alary Payments 8006800<br>eXTERF<br>alary Payments 8006800<br>eXTERF<br>8006800<br>eXTERF<br>800600<br>eXTERF<br>800600<br>eXTERF<br>800600<br>eXTERF<br>800600<br>eXTERF<br>800600<br>eXTERF<br>800600<br>eXTERF<br>800600<br>eXTERF<br>8006000<br>eXTERF<br>8006000<br>eXTERF<br>8006000<br>eXTERF<br>8006000<br>eXTERF<br>8006000<br>eXTERF<br>8006000<br>eXTERF<br>8006000<br>eXTERF<br>80000000<br>eXTERF<br>8000000000000000000000000000000000000 | Message from webpage                                                                                                    | sprove<br>Cancel      | n Make                             | r <mark>r Status</mark><br>r Approv<br>Task<br>Advanc                | Transacti<br>ar MYR 7,67<br>e<br>ar MYR 6,67      | 0.00<br>0.00            |
| Channel@CIMB<br>s and Forms<br>ng Tasks<br>ending Tasks<br>ending Tasks<br>ending Tasks<br>unt Information<br>ents Management<br>syments<br>meent Payment Services<br>ayments<br>ory Payments<br>es Services<br>tions Management<br>has Merchant Services                                                                                                    | Pending<br>Other In<br>No.<br>1<br>2<br>Authent<br>1. Select<br>2. Key in<br>** If the <i>i</i><br>3. Key in<br>** If the <i>i</i><br>4. Enter 1<br>Response | Task / I<br>Pending<br>ansaction<br>Crea<br>07-Fr<br>07-Fr<br>07-F | Pending Task / Confirmatis<br>Approval<br>is<br>toon Date<br>eb-2022 13:56:31<br>eb-2022 11:19:24<br>roough your BizChannel@Clh<br>action Signing (TS) by pressin<br>umber 8 loss 88 has A-digit, press<br>umber 6 loss 88 has A-digit, press<br>umber 10:08:81 has A-digit, press<br>unt 14340 into your security do<br>to the site an B-digit, press an<br>unter a umber generated I<br>use number generated | In Page / Result<br>Instruction Date<br>07-Feb-2022<br>07-Feb-2022<br>B security device<br>B sacchandet &<br>b size Andent &<br>wice when prompte<br>d hold the State<br>state of the security device                                                                                                    | Page Menu GFMAS t GFMAS t GFMA | alary Payments 8006800<br>ENTERF<br>alary Payments 8006800<br>ENTERF<br>alary Payments 8006800<br>ENTERF<br>extra solution of the solution<br>as disappear on security device<br>sappear on security device<br>sappear on security device<br>sappear on security device<br>sappear on security device                                                                                                    | Message from webpage<br>Click OK to Ap<br>OK<br>Net time y<br>and followed by OK<br>with net step.<br>CIMB Website below.                                            | Cancel                | Dn Maa<br>Use<br>IQY<br>FAL        | r Status<br>r Status<br>Advanc<br>ZZ Approv<br>Task<br>Advanc        | Transacti<br>ar MYR 7,67<br>e<br>ar MYR 6,67<br>e | 0.00 Amoun              |

Click '**Pending Tasks**' from the left side menu to view of transactions pending your authorization.

CIMB BANK

**CIMB** |SLAM|C

Click on the check box '⊠' to authorise multiple transactions in one go,

Click '**Approve**' or '**Reject**' to proceed.

For Authorisers of LITE Package, enter the SMS OTP sent to the registered mobile number into the 'Response Number' field. If you are using Mobile Token, please follow the instructions on the screen.

For Authoriser of **Standard / Customised** Package use your security device to generate the Response Number. See diagram below:

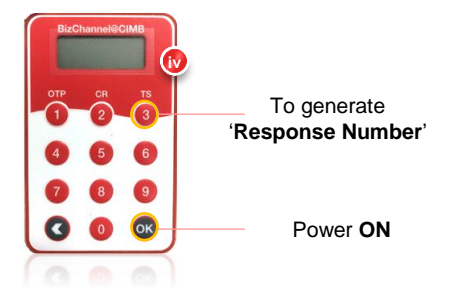

- Press and hold or button to switch on the security device.
- Enter 6-digit PIN.
- Press 🐼.
- Follow the steps stated in "Authentication through your BizChannel@CIMB security device" tab.
- Alternatively, click Help for detailed instructions.

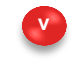

Click '**Approve**' and '**OK**'. The selected transaction(s) will be approved.

#### BizChannel@CIMB

## **Payment Authorisation Guide**

## CIMB BANK **CIMB** |SLAM|C

#### Section 4: How to Authorise Single Transaction (TS Token) NEW

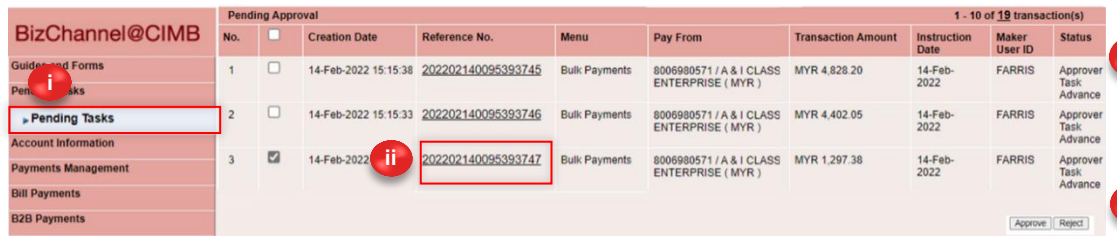

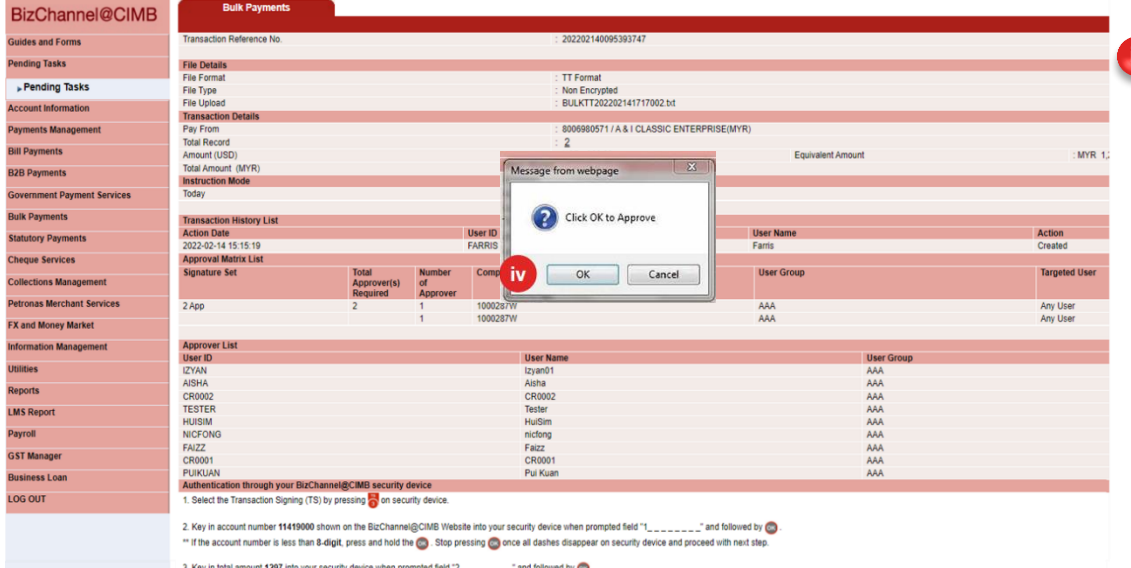

3. Key .... ecurity device and proceed with next ster

ber generated by the security device into the Response Number field shown on BizChannel@CIMB Website bel

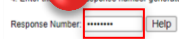

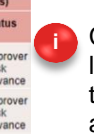

Click 'Pending Tasks' from the left side menu to view of transactions pending your authorization.

Click the reference number in the 'Reference No' column to view transaction details and authorise the transaction individually.

For Authorisers of LITE Package, enter the SMS OTP sent to the registered mobile number into the 'Response Number' field. If you are using Mobile Token, please follow the instructions on the screen.

For Authoriser of Standard / Customised Package use your security device to generate the Response Number. See diagram below:

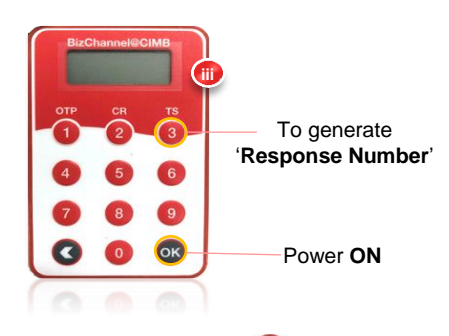

- Press and hold on button to switch on the security device.
- Enter the 6-digit PIN.
- Press 👧.

prove Reject Back

- Follow the steps stated in "Authentication through your BizChannel@CIMB security device" tab.
- Alternatively, click Help for detailed instructions.

Click 'Approve' and 'OK'. The selected transaction(s) will be approved.